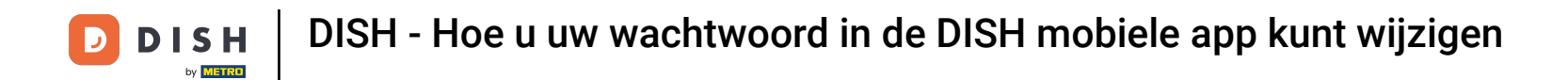

De eerste stap is om de DISH mobiele app te openen door op het menupictogram in de linkerbovenhoek te klikken.

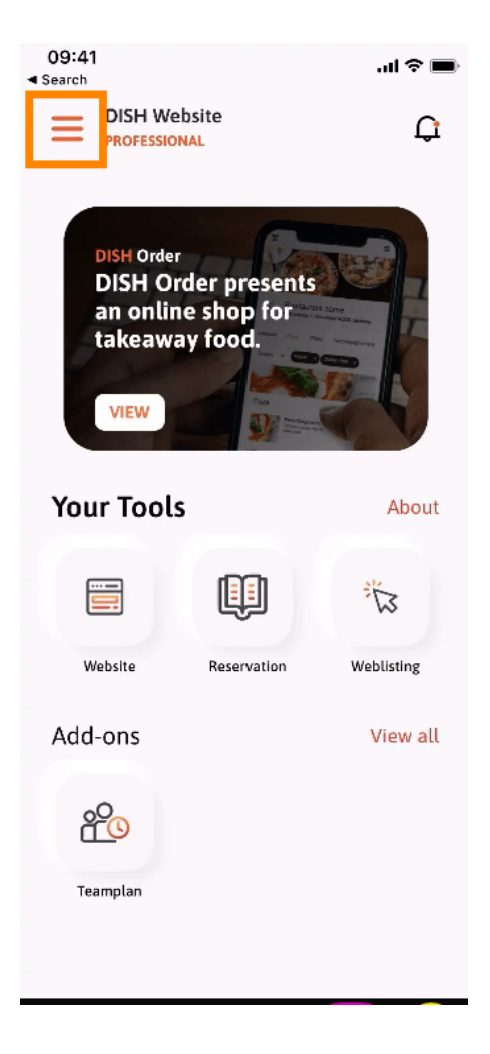

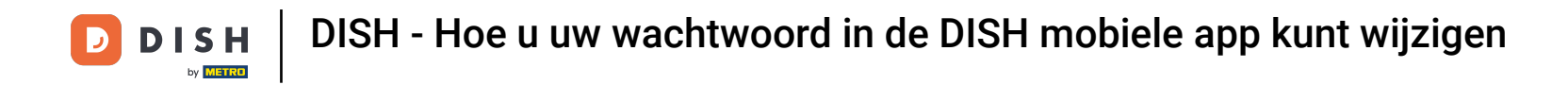

• Klik vervolgens op 'Mijn account' om uw accountgegevens te openen.

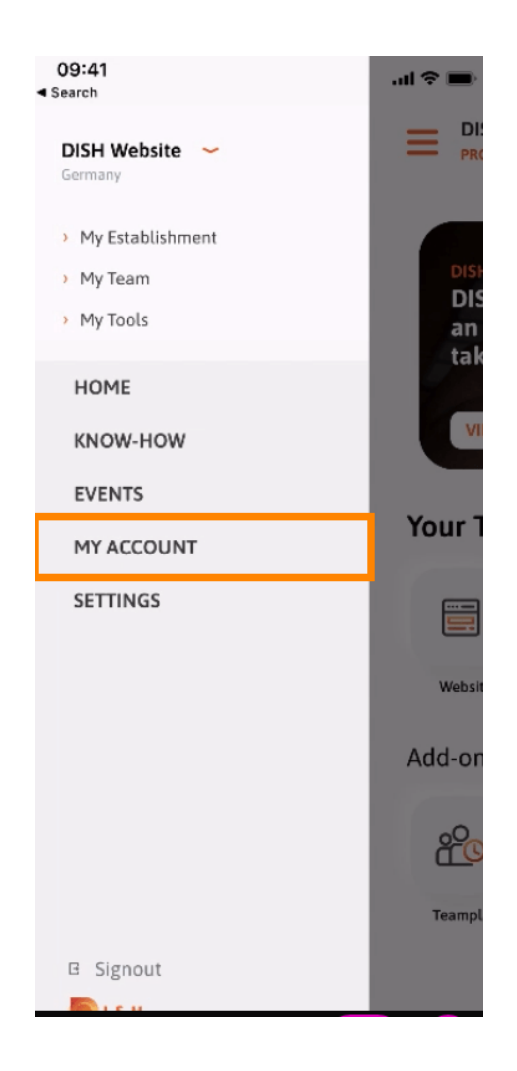

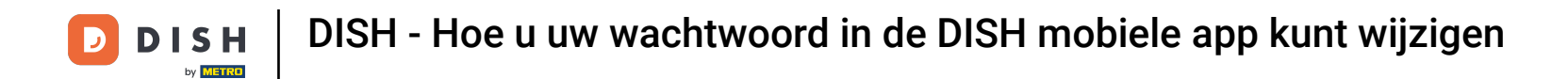

Om uw wachtwoord te wijzigen, klikt u op de sterretjes .

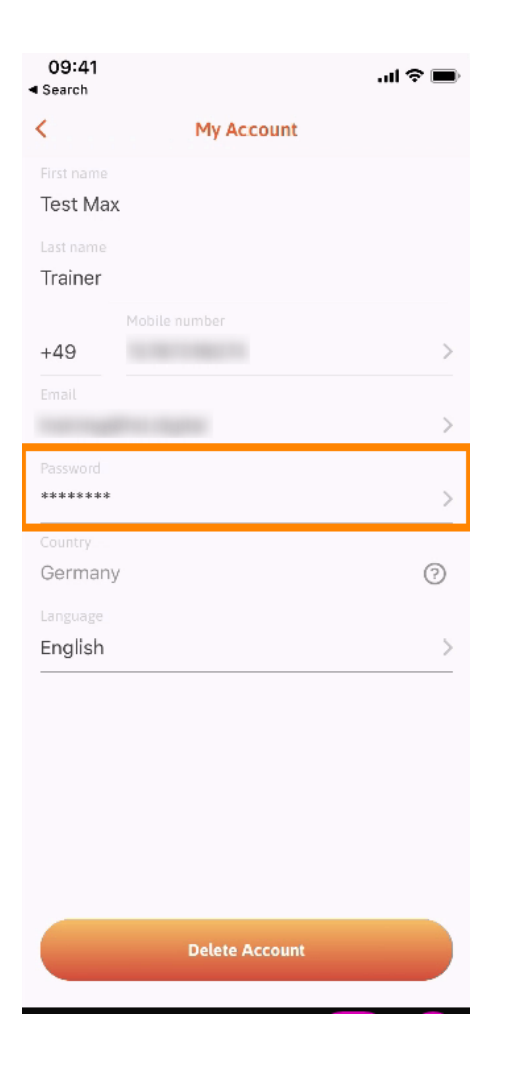

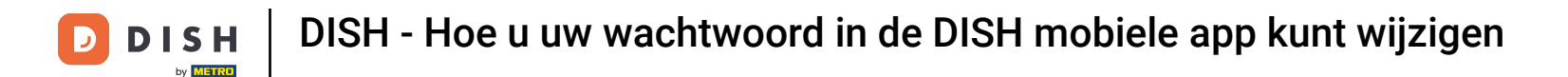

Voer uw nieuwe wachtwoord in. Let op: Het wachtwoord moet minimaal acht tekens lang zijn.

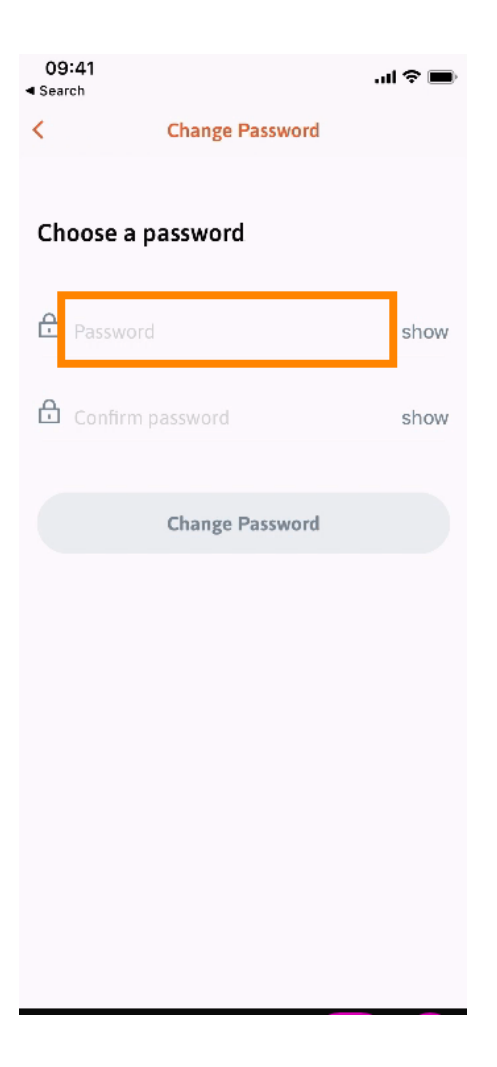

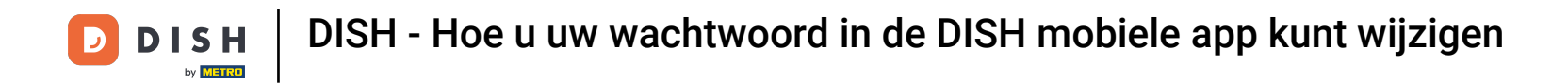

T Voer uw nieuwe wachtwoord nogmaals in ter bevestiging.

| 09:41<br>Search |                 | <b>.</b> ∎ ≎ In. |
|-----------------|-----------------|------------------|
| <               | Change Password |                  |
|                 |                 |                  |
| Choose a        | password        |                  |
| Password        |                 | show             |
|                 | a               | show             |
|                 | Change Password |                  |
|                 |                 |                  |
|                 |                 |                  |
|                 |                 |                  |
|                 |                 |                  |
|                 |                 |                  |
|                 |                 |                  |

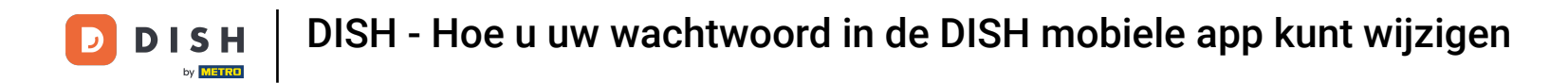

• Voltooi het proces en klik op 'wachtwoord wijzigen '.

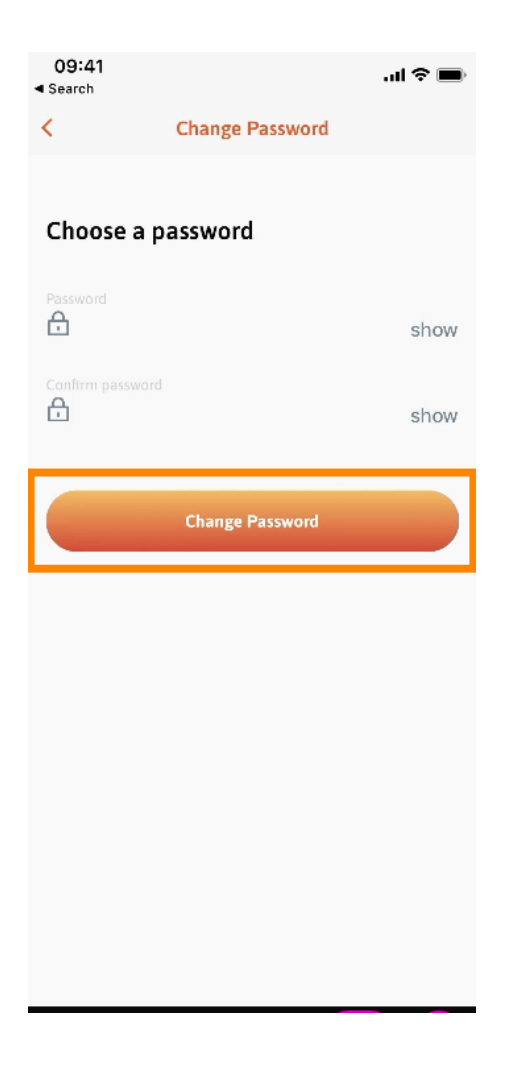

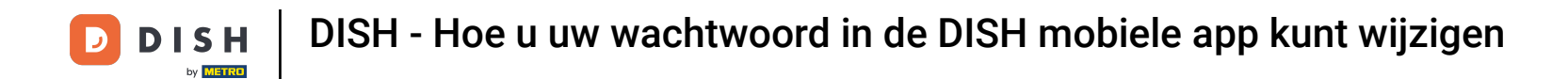

Dat is alles. U hebt uw wachtwoord succesvol gewijzigd. Klik op doorgaan naar DISH om naar uw accountgegevens te gaan.

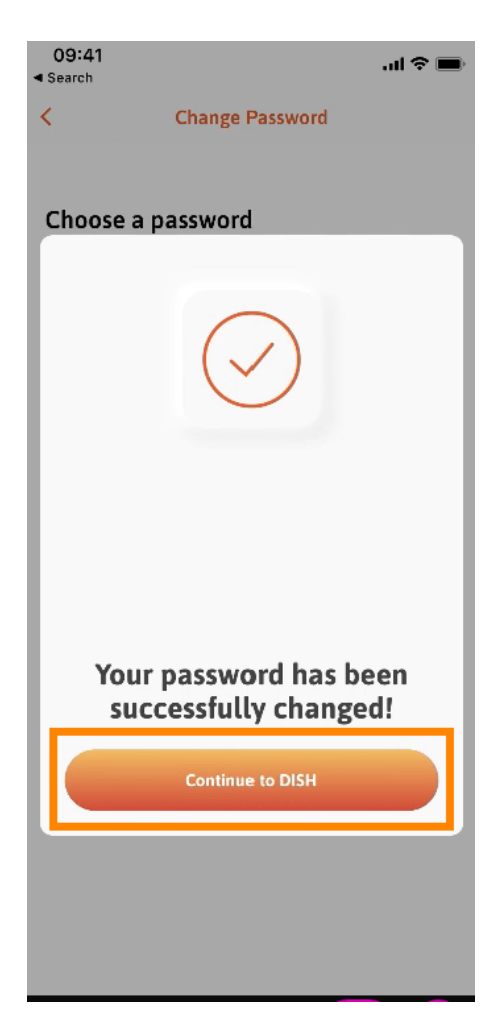

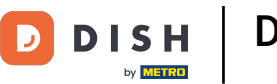

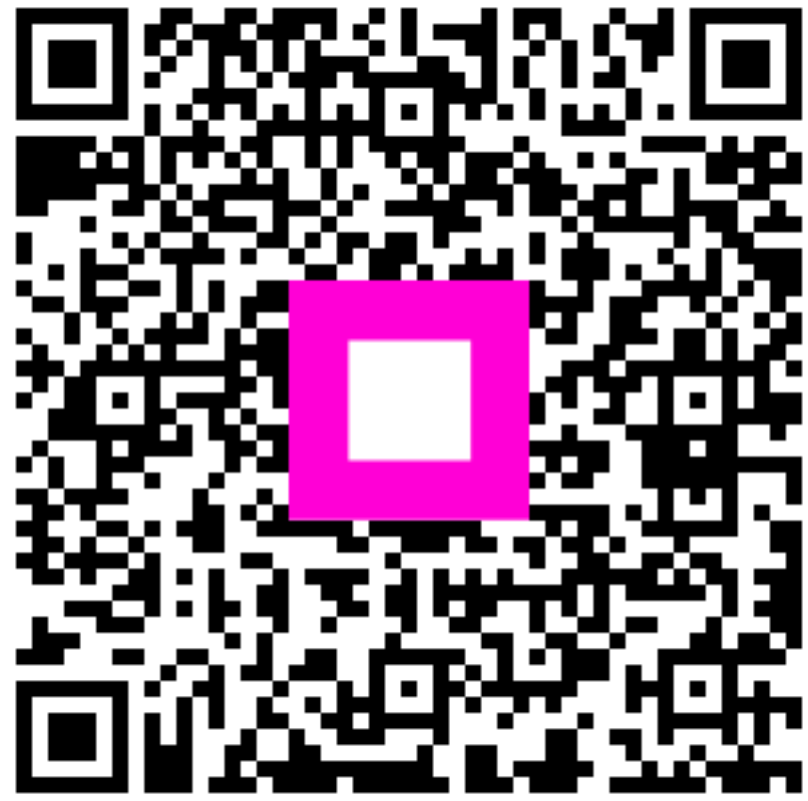

Scan om naar de interactieve speler te gaan